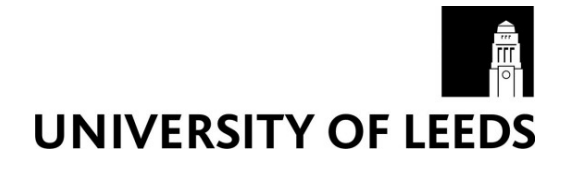

This is a repository copy of Collection, pre-processing and on-the-fly analysis of data for high-resolution, single-particle cryo-electron microscopy.

White Rose Research Online URL for this paper: http://eprints.whiterose.ac.uk/140170/

Version: Accepted Version

### Article:

Thompson, RF, Iadanza, MG, Hesketh, EL et al. (2 more authors) (2018) Collection, pre-processing and on-the-fly analysis of data for high-resolution, single-particle cryo-electron microscopy. Nature Protocols, 14. pp. 100-118. ISSN 1754-2189

https://doi.org/10.1038/s41596-018-0084-8

© 2018, The Author(s), under exclusive licence to Springer Nature America, Inc. This is an author produced version of a paper published in Nature Protocols. Uploaded in accordance with the publisher's self-archiving policy.

### Reuse

Items deposited in White Rose Research Online are protected by copyright, with all rights reserved unless indicated otherwise. They may be downloaded and/or printed for private study, or other acts as permitted by national copyright laws. The publisher or other rights holders may allow further reproduction and re-use of the full text version. This is indicated by the licence information on the White Rose Research Online record for the item.

### Takedown

If you consider content in White Rose Research Online to be in breach of UK law, please notify us by emailing eprints@whiterose.ac.uk including the URL of the record and the reason for the withdrawal request.

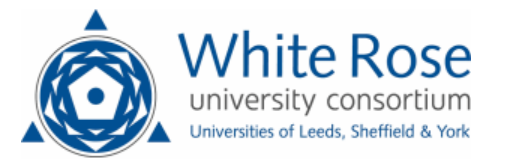

- 1 Collection, pre-processing, and on-the-fly analysis of data for high-resolution, single-particle 2 cryo-electron microscopy 3 4 Rebecca F. Thompson\*, Matthew G. Iadanza, Emma L. Hesketh, Shaun Rawson<sup>1</sup>, & Neil A. Ranson\* 5 6 The Astbury Biostructure Laboratory, School of Molecular and Cellular Biology, Faculty of Biological 7 Sciences, University of Leeds, UK. 8 9 <sup>1</sup> Present address Harvard Medical School, Boston MA 02115 10 \* For correspondence: r.f.thompson@leeds.ac.uk; n.a.ranson@leeds.ac.uk 11 12 KEYWORDS Cryo-electron microscopy; cryo-EM; single particle analysis; Titan Krios; Falcon 3; F3EC; K2; EPU 13 14 EDITORIAL SUMMARY This Protocol describes a pipeline for data collection, pre-processing, and on-the-fly analysis 15 for single-particle cryo-electron microscopy using EPU software and two direct electron detectors; Thermo Fisher 16 Scientific Falcon 3 (F3EC) and Gatan K2 17 18 **TWEET** A pipeline for single-particle cryo-EM data collection from @Astbury BSL, pre-19 processing and on-the-fly analysis for #singleparticle #CryoEM 20 21 **COVER TEASER** Pipeline for cryo-EM data collection and analysis 22 23 Up to three primary research articles where the protocol has been used/developed: 24 1. Hesketh, E.L, Saunders, K., Fisher, C., Potze, J., Stanley, J., Lomonossoff, G.P. & 25 Ranson, N.A. (2018). How to build a geminate virus capsid. Nature Communications 2369 26 2. Baggen, J.\*, Hurdiss, D.L.\*, Zocher, G., Mistry, N., Roberts, R.W., Slager, J.J., van Vliet, A.L.W., Casasnovas, J.M., Arnberg, N., Stehle, T., Ranson, N.A., Thibaut, H.J., & van 27 28 Kuppeveld, F.J.M, (2018). The role of evolutionary enhancement of receptor binding in the 29 emergence of pandemic viral conjunctivitis. Proc. Natl. Acad. Sci. U.S.A., 115, 392-402. 30 DOI:10.1073/pnas.1713284115 31 3. Agip A., Blaza J.N., Bridges H.R., Viscomi C., Rawson S.D., Muench S.P., Hirst J. (2018) 32 Cryo-EM structures of complex I from mouse heart mitochondria in two biochemically defined 33 states. Nature Structural Molecular Biology, 25, 548-556 34 35 36 Abstract 37 The dramatic growth in using cryo-electron microscopy to generate high resolution structures of 38 macromolecular complexes has changed the landscape of structural biology. The majority of structures 39 deposited in the electron microscopy data bank at higher than 4 Å resolution were collected on Titan Krios 40 microscopes. While the pipeline for single particle data collections is becoming routine, there is much 41 variation in how sessions are set up. Furthermore, when collection is underway there are a range of
- 42 approaches to efficiently move and pre-process this data. Here we present a standard operating 43 procedure for single particle data collection with Thermo Fisher Scientific EPU software, using the two
- 44 most common direct electron detectors (Thermo Fisher Scientific Falcon 3 (F3EC) and Gatan K2), and a
- 45 strategy for structuring this data to enable efficient pre-processing and on-the-fly monitoring of data
- 46 collection. This protocol takes 3-6 hours to set up a typical, automated data collection session.47

# 48 Introduction

- 49 The use of cryo-electron microscopy (cryo-EM) to determine near-atomic resolution structures of
- 50 macromolecular complexes has grown dramatically in the last 5 years, led by improvements in microscope
- 51 hardware, detector technology and image processing methods <sup>1-4</sup>. Two companies manufacture high end
- 52 cryo transmission electron microscopes (cryo-TEMs) aimed at the life science market (Thermo Fisher
- 53 Scientific (Formerly FEI) and JEOL) and several manufacture direct electron detectors (Thermo Fisher
- 54 Scientific, Gatan & Direct Electron) <sup>5-7</sup>, suitable for visualisation of frozen hydrated specimens in this

resolution range. A variety of hardware combinations can thus be used to obtain high resolution data.
 However, the vast majority of structures deposited in the electron microscopy data bank (EMDB) at higher
 than 4 Å resolution have been achieved using either the Gatan K2 or Thermo Fisher Scientific F3EC direct

- 58 electron detectors on Titan Krios microscopes<sup>8</sup>.
- 59

60 Increasing numbers of institutions are investing in cryo-EM technology, but the operation of these 61 instruments, and the management of the enormous data flows they create, present a series of challenges. 62 Many Titan Krios sites are operational 24h/day, normally ~ 80 % or more of the time. With current detector 63 technology this can mean producing ~ 5 Tb of data per 24 h per microscope, and this figure may increase 64 dramatically as new detector technologies come online. These datasets present enormous practical 65 challenges including how and when to move them around, and how they should be organised, but such 66 considerations are essential for improving the efficient use of machine time, as they facilitate on-the-fly 67 pre-processing of data (including motion correction and contrast transfer function (CTF) estimation) in 68 parallel with data collection. Through such approaches, the quality of data can be assessed in near real 69 time, allowing data collections unlikely to yield meaningful results to be halted early or have their 70 parameters altered. Pre-processing also allows essential steps in cryo-EM structure determination to be 71 executed in parallel to data collection, reducing the time and therefore cost from data collection to 72 structure.

73

74 Based on the experiences of the Astbury Biostructure Laboratory (ABSL), here we present our complete 75 protocol to go from optimised, frozen, cryo-EM grid to pre-processed single particle dataset. In our view 76 this is generally the least time consuming and best characterised section of the cryo-EM workflow, as 77 specimen preparation is still a major bottleneck for many cryo-EM projects 9,10, and full processing of the 78 data to get the most out of the dataset can be months of dedicated, expert work. The protocol describes 79 the standardised operating procedures developed and used at the ABSL by all users: internal and 80 external; academic and industrial. The procedures are robust and tested, and have been used to 81 successfully collect data on very wide range of macromolecular complexes, including small protein 82 complexes (<150kDa), membrane proteins (in both detergent and nanodiscs), viruses, and amyloid fibrils. 83 Using these procedures, we (and others) have determined multiple structures in the 2.5-5 Å resolution 84 range (Table 1), and published their structures in peer reviewed publications <sup>11-14</sup>. The protocol is aimed 85 at a broad audience, from non-expert users looking to set up automated data collection using EPU 86 software, experienced users as an aide-mémoire, to new Facility Managers looking for information on 87 implementations of on the fly image processing.

88

# 89 Overview of the Procedure

90 The procedure consists of twelve main stages (Figure 1). First, grids are transferred to the microscope 91 (Steps 1-11). Initial checks are then performed to ensure the correct software is loaded and that the 92 microscope is in the correct mode (Steps 12-15). The grids are then checked to identify the most suitable 93 for data collection (Steps 16-17). The beam setting parameters in the EPU software that are to be used 94 during automated collection are then set (Box 1, Steps 18-21), and the image shift calibrations performed 95 (Steps 22-25). A low magnification atlas is then taken of the grid to help identify regions of appropriate ice 96 thickness for data collection (Step 26). The areas for automated collection are then selected (27-30). 97 Direct alignments are checked (Step 31), a gain reference is the taken (if required), and the final imaging 98 parameters set (Steps 32-37). Final checks are then performed to ensure no key steps have been missed 99 (Step 38-39), then the automated collection is started (Steps 40-41). As data is generated, it goes through 100 organisation and pre-processing to enable monitoring of data quality during the session and decrease 101 time from specimen to structure (Steps 42-51).

102

103 The protocol uses Thermo Fisher's Titan Krios electron microscope, EPU automation software with either 104 F3EC or Gatan K2 detectors to collect data, saves the data to storage systems, and pre-processes the

data using RELION2.1<sup>15,16</sup>, MotionCor2<sup>17</sup> and Gctf<sup>18</sup>. It also performs statistical analyses to assess and

106 maximise data quality. It is essential that users choose the most appropriate microscope hardware,

imaging conditions and data collection schemes to answer the scientific question, as these choices are
 sample specific. We offer generic advice on this, with information on direct electron detector choice (Box
 and examples of imaging conditions for a variety of samples (Table 1).

110

111 This protocol is for single particle data collections and is not restricted to any particular sample type. The 112 protocol for can be readily adapted to any Thermo Fisher Scientific microscope with an autoloader, 113 including Talos Arctica and Glacios models with EPU installed. The data pre-processing workflow 114 described in this protocol can be adapted for any electron micrograph movies created by any direct 115 electron detector from any microscope. It is also modular, so that different software packages can be 116 readily interchanged. This workflow specifically describes data collection for processing by single particle 117 analysis, but changes to the protocol would allow it to be adapted for other types of data collection, notably 118 tilt series collection.

119

# 120 Limitations

121 In this protocol we describe how we utilise our specific hardware setup at ABSL using the Titan Krios 122 microscope equipped with a F3EC or integrated K2 with our specific data storage systems and processing 123 hardware. This will need to be adapted for each individual hardware setup at new facilities. This protocol 124 describes a 'standard' single particle data collection. In some cases where the specimen has specific 125 challenges, such as preferred orientation, the method could be easily altered to include collection of tilted 126 data <sup>19</sup>.

127

There are a range of other software packages that can be used for automated data collection for single particle analysis, notably SerialEM <sup>20</sup> and Leginon <sup>21</sup>. These are both attractive options which can offer benefits including increased speed of data collection and greater flexibility. For data transfer and preprocessing there are a huge variety of options many of which could achieve comparable outcomes. Many Titan Krios sites use programs such as SCIPION <sup>22</sup> or Focus <sup>23</sup>, or their own scripts as wrappers to call external programs for CTF estimation or motion correction. A range of programs for both motion correction

- and CTF estimation are available, including Unblur and Summovie <sup>24</sup>, and CTFFIND4 <sup>25</sup>.
- 135

## 136

## 137 Experimental design

One of the first decision points is the choice of hardware, particularly electron detector (Box 2) and whether to use a phase plate (Box 3). This choice may be predetermined based on the user's access to equipment. For clarity, the protocol described below is for F3EC. For K2, the full protocol can be found in Supplementary Methods 1. A flowchart of the individual protocols for each detector, and their

- in Supplementary Methods 1. A flowchart of the individestimated timings is shown in Figure 1.
- 143

144 In this protocol we assume the microscope is properly aligned, therefore microscope column alignment is 145 not discussed. We do assume that any user looking to follow this protocol and set up data collection on 146 high-end TEMs will have had training in the basic operation of TEM's and be familiar with the principles 147 of microscopy. Accessing training in the operation of (high-end) TEM's is a major challenge for cryo-EM 148 as a rapidly expanding field, and the publication and sharing of training resources and protocols is one 149 contribution that can be made to tackling this challenge.

150

151 This workflow assumes that grids have been thoroughly pre-screened and identified as suitable for 152 automated data collection, and so we include only limited information on grid screening. Without a

sample of sufficient quality (clean, vitreous ice, good particle distribution showing range of orientations,

minimal heterogeneity or aggregation of sample), even with the most optimal microscopy a high-

resolution structure cannot be achieved. Many variables can be altered when optimising sample

- 156 preparation, which have been reviewed elsewhere <sup>9,10</sup>.
- 157
- 158

| 159 |                                                                                                    |  |  |  |  |  |  |  |
|-----|----------------------------------------------------------------------------------------------------|--|--|--|--|--|--|--|
| 160 | Materials                                                                                                    |  |  |  |  |  |  |  |
| 161 | Equipment                                                                                                    |  |  |  |  |  |  |  |
| 162 | Clipping grids                                                                                                |  |  |  |  |  |  |  |
| 163 | • Liquid nitrogen (LN <sub>2</sub> ) (Caution can cause cryogenic burns and asphyxiation in confined spaces). |  |  |  |  |  |  |  |
| 164 | Negative pressure tweezers (Dumont N5)                                                                        |  |  |  |  |  |  |  |
| 165 | Positive pressure tweezers (Dumont SS140)                                                                     |  |  |  |  |  |  |  |
| 166 | Crvo-EM grids of specimen of interest                                                                         |  |  |  |  |  |  |  |
| 167 | C Clip ring (Thermo Fisher Scientific: 1036173)                                                               |  |  |  |  |  |  |  |
| 168 | C Clip (Thermo Fisher Scientific: 1036171)                                                                    |  |  |  |  |  |  |  |
| 169 | C clip insertion tool (Thermo Eisher Scientific: 1115575)                                                     |  |  |  |  |  |  |  |
| 170 | Autogrid container (Thermo Fisher Scientific: 1084591)                                                        |  |  |  |  |  |  |  |
| 171 | Autogrid assembly station (Thermo Fisher Scientific: 1130697)                                                 |  |  |  |  |  |  |  |
| 172 | Nanocab (Thermo Fisher Scientific: 1121822)                                                                   |  |  |  |  |  |  |  |
| 173 | Krios loading station (Thermo Fisher Scientific: 1130698)                                                     |  |  |  |  |  |  |  |
| 174 | Autogrid tweezers (Thermo Fisher Scientific: 1121750)                                                         |  |  |  |  |  |  |  |
| 175 | <ul> <li>Cassette Tweezers (Thermo Fisher Scientific: 1121751)</li> </ul>                                     |  |  |  |  |  |  |  |
| 176 | <ul> <li>Krios Cassette (Thermo Fisher Scientific: 1121816)</li> </ul>                                        |  |  |  |  |  |  |  |
| 177 |                                                                                                    |  |  |  |  |  |  |  |
| 178 | Microscopy                                                                                                    |  |  |  |  |  |  |  |
| 179 | Thermo Fisher Scientific Titan Krios microscope                                                               |  |  |  |  |  |  |  |
| 180 | • TEM software (Thermo Fisher: 2.9.1)                                                                         |  |  |  |  |  |  |  |
| 181 | TEM Imaging & Analysis (TIA) (Thermo Fisher: 4.17)                                                            |  |  |  |  |  |  |  |
| 182 | • FluCam (Thermo Fisher: 6.9.1)                                                                               |  |  |  |  |  |  |  |
| 183 | • EPU software (Thermo Fisher: 1.11.0)                                                                        |  |  |  |  |  |  |  |
| 184 | <ul> <li>Electron detector: F3EC and Buddy camera with live view such as Ceta (Thermo Fisher) or</li> </ul>   |  |  |  |  |  |  |  |
| 185 | BioQuantum-K2 summit direct electron detector (Gatan)                                                         |  |  |  |  |  |  |  |
| 186 | • TEM software (Thermo Fisher: 2.9.1)                                                                         |  |  |  |  |  |  |  |
| 187 | • TEM Imaging & Analysis (TIA) (Thermo Fisher: 4.17)                                                          |  |  |  |  |  |  |  |
| 188 | • FluCam (Thermo Fisher; 6.9.1)                                                                               |  |  |  |  |  |  |  |
| 189 | • EPU software (Thermo Fisher; 1.11.0)                                                                        |  |  |  |  |  |  |  |
| 190 | GMS 3/Digital Micrograph (DM) (Thermo Fisher; 3.22)                                                           |  |  |  |  |  |  |  |
| 191 |                                                                                                    |  |  |  |  |  |  |  |
| 192 | Optional                                                                                                    |  |  |  |  |  |  |  |
| 193 | AutoCTF (Thermo Fisher; 0.6.9)                                                                                |  |  |  |  |  |  |  |
| 194 | Volta Potential phase plate (Thermo Fisher)                                                                   |  |  |  |  |  |  |  |
| 195 |                                                                                                    |  |  |  |  |  |  |  |
| 196 | Computing                                                                                                    |  |  |  |  |  |  |  |
| 197 | Critical: All computing described in this protocol is connected with 10Gbit fibre ethernet and operating      |  |  |  |  |  |  |  |
| 198 | on microscope UPS (Uninterruptible Power Supply).                                                             |  |  |  |  |  |  |  |
| 199 | Falcon 3EC direct electron detector with manufacturer provided 60Tb offload server or Gatan                   |  |  |  |  |  |  |  |
| 200 | K2 with manufacturer provided PC with RAID and 60Tb offload server (Dell, PowerEdge R730)                     |  |  |  |  |  |  |  |
| 201 | <ul> <li>On-the-fly GPU server (Dell PowerEdge 7910) with 4x QUADRO M4000 8Gb GPU (NVIDIA)</li> </ul>         |  |  |  |  |  |  |  |
| 202 | <ul> <li>GPFS storage node (Dell, PowerVault MD3860i) on storage servers (Dell, PowerEdge R430)</li> </ul>    |  |  |  |  |  |  |  |
| 203 | Scripts for data processing. The scripts described in the manuscript, along with a modified copy              |  |  |  |  |  |  |  |
| 204 | of pipeliner.cpp for Relion are available for download at <u>https://github.com/Leeds-</u>                    |  |  |  |  |  |  |  |
| 205 | <u>ABSL/ABSL_pipeline</u> . A description of the scripts used is available in Supplementary Note 1.           |  |  |  |  |  |  |  |
| 206 |                                                                                                    |  |  |  |  |  |  |  |
| 207 |                                                                                                    |  |  |  |  |  |  |  |
| 208 |                                                                                                    |  |  |  |  |  |  |  |
| 209 |                                                                                                    |  |  |  |  |  |  |  |

- 210
- 211

# 212 Procedure

- Critical- This procedure is designed to act as an aide-mémoire for more experienced users, and a more
   complete guide for the non-expert. All microscope users should expect local rules or procedures
   to be in place, and local variations in the layout of software. Please check with local facility
   management before using this protocol.
- Critical- Steps 12 onwards describe a protocol specific for the F3EC workflow. When using the K2 summit with energy filter, follow the procedures in Supplementary Methods 1.
- 219
- 220

230

241

247

# 221 Transfer of cryo-EM grids to the microscope (30 minutes)

222 Critical- Steps 1-11 are visualised in Supplementary Video 1.

- Critical- To reduce contamination on grids steps 1-9 should ideally be carried out in a dehumidified
   environment using clean liquid nitrogen (LN<sub>2</sub>), freshly-decanted from a pressure vessel or clean
   onion dewar. All tools should be dry, and at room temperature (20-21 °C) before cooling in LN <sub>2</sub>.
   Tools must be warmed back to room temperature and dried in a warming cabinet or heat block in
   between uses. Throughout the process levels of LN<sub>2</sub> should be kept topped up to appropriate
- levels to reduce on grid contamination and reduce the risk of grid devitrification.
- 229 1. Retrieve cryo-EM grids from liquid nitrogen storage.
- 2. Load the C-clips into the C-clip insertion tool using tweezers. With the base of the tool on a flat,
   clean surface press down on the C-clip insertion tool so the C-clip becomes positioned at the rim
   of the tool.
- Critical Step- ensure anything which will enter into the vacuum of the microscope is not touched with
   bare hands, as oils will deteriorate the condition on the vacuum. This includes C-clips, C-clip rings
   and the cassette.
- Critical Step- inspect the C-clip inside the tool to ensure it has not become deformed during this
   process. The C-clip should sit flush around the rim of the tool. If any perturbations are seen, for
   example an end of the C-clip is bent, or it is not sat fully flush around the rim of the tool, reject
   these C-clips.
- 3. Cool the autogrid assembly station to liquid nitrogen temperature. Leave for several minutes for
  the temperature to equilibrate. Following equilibration, the level of the liquid nitrogen should either
  allow the transfer of the cryo-EM grids (see Step 4) to be completed under nitrogen vapour, or in
  a thin layer of liquid nitrogen. The station may need to be topped up throughout the procedure to
  ensure samples remain vitrified.
- 248 4. Transfer the cryo-EM grids to be clipped to the autogrid assembly station.
- 249 250 5. Insert C-clip rings into each of the four positions of the autogrid assembly station, ensuring they 251 are orientated so the flat side is positioned against the base of the station. Cool the autogrid 252 tweezers for manipulating grids and C-clip insertion tools (pre-loaded with C-Clips, as described 253 in Step 2). Gently transfer the grid to the C-clip ring. Move the station around to the 'closed' 254 position and insert the C-clip ring tool over the top, ensuring it is straight. Press down the button 255 on the top of the tool to release the C-clip. Remove the C-clip ring tool and turn the station to the 256 open position. 257
- 4. Use the autogrid tweezers to flip the autogrid assembly 180° to ensure the grid is properly and
  securely clipped. It is recommended to repeat this twice for each grid. Once clipped grids are now
  referred to as autogrids.

- Critical Step- it is vital that grids are securely clipped. If the autogrid assembly falls apart within the
   microscope, either the autoloader or the octagon, this can cause serious problems. If grids are
   bent they may not be securely clipped and so these should be rejected.
- 264 ?Troubleshooting 265
- 266 7. Repeat steps 5-6 for each grid that is to be clipped.
- 267
  268 8. Transfer the autogrids to the autogrid container. In the autogrid container, autogrids should be orientated so the flat base of the C-clip ring faces away from the notch.
- 270 271 9. Take a clean, room temperature autoloader cassette and transfer to the loading station. Cool 272 down the loading station and a NanoCab to liquid nitrogen temperature. Once cooled, transfer the 273 autogrid container containing the autogrids to the station and use the autogrid tweezers to 274 position the autogrids in the slots of the cassette so the flat side of the autogrid is facing the gold 275 band of the cassette. Once loaded, visually inspect to check if the grids are all fully inserted down 276 into the slot. Use the autogrid tweezers to press very gently against the top side of the autogrid 277 and check that it springs back into position, indicating it is seated properly against the springs. 278 Critical Step- If you apply too much force the grid will become dislodged from the cassette slot, so apply 279 only slight pressure.
- 280 ?Troubleshooting
- 281
- 282
  283 10. Dock the pre-cooled NanoCab, full of LN<sub>2</sub>, against the loading station. Slide the cartridge arm
  284 over the cassette and hold down the button on the arm to grasp the cassette. Slide the cassette
  285 into the NanoCab, release the button on the arm and withdraw. Undock the NanoCab. Use a pair
  286 of blunt tweezers to press down on the cassette to ensure it is properly seated against the bottom
  287 of the NanoCab (the cassette should not move upon pressing firmly down).
- Take the NanoCab and insert it into the autoloader of the microscope. Click 'Dock/Undock' in the
  User Interface (UI) software. When the loading process is complete, remove the NanoCab and
  close the microscope doors. It is useful to monitor the Autoloader menu and autoloader vacuum
  display to ensure this completes successfully.
- 293 294 ?Troubleshooting

299

# 297 Perform initial microscope checks (10 minutes)

- 298 12. Check that all required software is open (UI, FluCam viewer, TIA and EPU).
- 13. Ensure you are in TEM mode (UI> Setup > Beam settings > TEM mode should be yellow),
  301 Autozoom is off (UI> Setup > Beam settings > Tab out > Autozoom should be grey), the
  302 autoloader turbo is auto off (UI> Autoloader > options > check Turbo Auto Off). Check the UI for
  303 any error messages, as indicated by red icons with a black cross. If errors are present consult
  304 with a member of facility staff.
- 306 14. Check that the gun lens, high tension and extraction voltage in UI are set to the values
   307 recommended by your facility management (based on recent alignment of the microscope).
- 308
  309 15. Check in UI software that vacuum values are green and all autoloader temperatures are colder
  310 than -170 °C (this may take > 10 minutes after loading specimens).
- 311

312 Identify grid for data collection (0.5-4 hours)

313 16. Start grid inventory (UI > Autoloader > Tab out > Inventory) and check the number and position of the grids in the microscope correspond to those loaded. Once the inventory has finished, select 315 the desired grid in the autoloader and press load. When complete, 'cartridge successfully loaded' 316 will be displayed in the UI, the autoloader menu will not display anything in the log area, and the 317 grid will be shown as located in the column if you hover the mouse over that slot in the autoloader 318 menu. The slot position in the autoloader will be coloured yellow.

- 319 ?Troubleshooting
- 320
- 321
- 322 17. Confirm that the grid is suitable for automated data collection, i.e. its appearance is consistent 323 with your screening images. If the grid has been previously loaded into a microscope, assess the 324 quality of the ice to ensure there is no increase in surface ice contamination or any evidence of 325 devitrification.
- 326 Critical Step- Here we assume that the grids loaded have been pre-screened and identified as suitable 327 for data collection. The 'ideal' ice conditions vary dramatically for different samples, for more guidance 328 see references <sup>9,10</sup>.
- 329

331

330 ?Troubleshooting

#### 332 Determine beam setting pre-sets (30 minutes)

- 333 Navigate to an intact square which you are unlikely to use for data collection (a dry square works 18. 334 best, and areas of thick ice should be avoided). Set the eucentric height manually at low 335 magnification to bring the specimen roughly to eucentric height. In EPU, navigate to Preparation > 336 Acquisition Settings and Optics > Presets and push the 'Grid Square' settings to the microscope 337 by clicking 'Set' and view on the FluCam viewer. Use the joystick to centre the image (5mm circle 338 on the FluCam Viewer) on a visible feature like ice contamination. Tilt the stage to  $20^{\circ}$  by 339 navigating to UI> Stage > Set Alpha (this becomes yellow when activated) and use the Z axis 340 buttons on the right-hand panel to move the feature back to the centre of the screen. Click 'Set 341 Alpha' again to return the stage to  $0^{\circ}$  tilt. If this has been done correctly the visible feature should
- 342 still be centred. If not repeat the process.
- 343 ?Troubleshooting
- 344 345

346 In EPU software, each beam setting preset should be checked to ensure variables are optimal for 19. 347 collection, as these will vary experiment to experiment (Box 1, Supplementary Table 1 and 2). 348 These are set in EPU > Preparation > Acquisition and Optics Settings > Presets dropdown menu. 349 For each setting, on the FluCam viewer ensure that the beam fully illuminates the entire detector, 350 that the beam is parallel (this can be checked in UI > Beam Settings > 'Parallel', 'spreading' or 351 'condensing') and that you are using the dimmest beam needed to complete the Atlas, Grid 352 Square and Hole/Eucentric tasks. This exposes your specimen to as little electron dose as 353 possible prior to the data acquisition exposure. Small adjustments to variables such as the 354 illuminated area can be made later in the session, but changes to spot size can mean repeating 355 steps and can cause delays to data acquisition. 356

357 20. Check that the electron dose is appropriate for your detector mode choice and data collection 358 goals (see Box 2 for information of detector dose and Table 1 for example parameters). To set 359 the detector mode, in Preparation > Acquisition and Optics Settings > Presets > Data 360 acquisition select either 'Counted' or 'Linear'. To calculate electron dose, move to an area 361 where there is no specimen, i.e. a broken grid square. Push the data acquisition beam settings 362 to the microscope by clicking 'Set' in EPU. Press 'Eucentric focus' on the hand panel. With the 363 FluCam viewer, check that the beam is centred over the detector, if not use the beam shift 364 direct alignment to correct (Supplementary Methods 2). The condenser apertures should be set

| 365<br>366               |       | in the way you intend to use them during data acquisition. In the UI, go to the Camera > Check F3EC is selected and inserted (yellow) > Bias/Gain tab > Reference image manager. Make                                                                                                    |
|--------------------------|-------|----------------------------------------------------------------------------------------------------|
| 367<br>368               |       | sure the the beam is unblanked.                                                                                                    |
| 369<br>370<br>371<br>372 | A     | A) For a F3EC integrating mode data collection session, select 'normal' from the 'Available<br>Reference Images' in Falcon reference image manager and press 'Measure Dose'. We<br>typically use 40-100 e/pixel/second.                                                                                                    |
| 373<br>374<br>375        | E     | For a F3EC counting mode data collection session, select one of the two electron counting<br>reference images from the 'Available Reference Images' in Falcon reference image manager<br>and press 'Measure Dose'. 0.5-0.7 e <sup>-</sup> /pixel/second is recommended.                                                                                                    |
| 370<br>377<br>279        |       | This will give a reading in electrons/physical pixel/second.                                                                                                    |
| 378                      | ?Tro  | ubleshooting                                                                                                    |
| 380<br>381               |       | P P _ P P _ P P _ P P _ P P _ P _ |
| 382<br>383               | 21.   | To work out the dose per A <sup>2</sup> , first calculate your A <sup>2</sup> . i.e. at 75 k magnification, each physical pixel represents 1.065 Å (calibrated for ABSL krios 1, F3EC combination), and 1.065 x 1,065 = 1.13                                                                                                    |
| 384                      |       | Å <sup>2</sup> . Now divide your dose per physical pixel per second by the Å <sup>2</sup> to get e <sup>-</sup> / Å <sup>2</sup> /second, e.g. if you                                                                                                    |
| 385                      |       | have 50 e <sup>-</sup> /pixel/second, 50/1.13= 44.3 e <sup>-</sup> / Å <sup>2</sup> /second. To get the total dose, multiply this figure by                                                                                                    |
| 386                      |       | the length of exposure in seconds, for example for a 2 second exposure the total accumulated                                                                                                    |
| 387                      |       | does per exposure would be 44.3 x 2 = 88.6 e <sup>-/</sup> Å <sup>2</sup> . If you need to, alter data acquisition                                                                                                    |
| 388                      |       | parameters to achieve the desired dose. Be mindful to keep the illuminated area as small as                                                                                                    |
| 389                      |       | possible to a) allow multiple exposures per hole, if appropriate and b) to reduce the likelihood of                                                                                                    |
| 390                      |       | the beam pre-exposing neighbouring acquisition areas. However, the beam should be large                                                                                                    |
| 391                      |       | enough to prevent any beam fringing appearing at the edges of the image. Beam spot size,                                                                                                    |
| 392                      |       | illuminated area and, it needed, condenser 2 aperture can be changed to fine-tune the desired                                                                                                    |
| 204                      |       | dose.                                                                                                    |
| 205                      | Imag  | a shift adjibrations (10 minutos)                                                                                                    |
| 396                      | 22    | Navigate to an intact grid square. Centre on a feature of interest that will be visible at the 'Atlas'                                                                                                    |
| 397                      | 22.   | and 'Data Acquisition' magnifications for example a piece of ice contamination. Roughly set                                                                                                    |
| 398                      |       | eucentric height as described in step 18 Run the auto function 'set eucentric height by stage                                                                                                    |
| 399                      |       | tilt'.                                                                                                    |
| 400                      | ?Tro  | ubleshooting.                                                                                                    |
| 401                      |       | 5                                                                                                    |
| 402                      | 23.   | In EPU 'Set' data acquisition beam settings to the microscope. On the FluCam viewer check that                                                                                                    |
| 403                      |       | the feature is visible in the centre of the screen. Ideally centre a distinctive feature such as the                                                                                                    |
| 404                      |       | point of an ice crystal. Press 'Eucentric focus' on the right-hand panel. In EPU, navigate to                                                                                                    |
| 405                      |       | Preparation > Calibrate Image Shifts and click Start Calibration.                                                                                                    |
| 406                      |       |                                                                                                    |
| 407                      | 24.   | In EPU, an image at data acquisition magnification will appear with a marker in the centre. If the                                                                                                    |
| 408                      |       | marker is placed on your recognisable feature, click 'proceed'. If you want to move it, double click                                                                                                    |
| 409                      |       | in the image and click 're-acquire' until the feature is in the centre of the image.                                                                                                    |
| 410                      |       |                                                                                                    |
| 411                      | 25.   | The microscope will now shift to the next highest magnification in the beam presets and take an                                                                                                    |
| 412                      |       | image. In the second image, double click so the same feature is centred identically to the first                                                                                                    |
| 413                      |       | image and click 're-acquire'. Repeat until the feature is identically centred and then click                                                                                                    |
| 414<br>/15               |       | proceed. Repeat this step until it says image shift calibration finished successfully. In the EPU                                                                                                    |
| 415<br>/16               |       |                                                                                                    |
| 417                      | Atlas | the grid (15 minutes)                                                                                                    |
| · ·                      |       |                                                                                                    |

419 navigate to > Atlas > Session Setup, click on 'Create new sample' and name your session. We 420 recommend a format such as Username\_myprotein\_date\_ATLAS. Save images in MRC format 421 and store atlas directly onto the F3EC offload server (usually designated Z: in a standard Krios 422 installation). Click on 'Acquire' to acquire the atlas. 423 424 Select square for data acquisition and define template (1-2 hours) 425 In EPU, navigate to EPU > Session Setup and click on 'New Session'. We suggest a session 27. 426 name such as Username myprotein date EPU. Select 'manual selection', save images in MRC 427 format and save data directly to the F3EC offload server (usually Z: a directory with the session 428 name will be created and all data will write here. If you choose a subdirectory data will be split 429 between different directories). Choose the type of grid from the drop-down menu i.e. Quantifoil 430 and the size of the holes, or Lacey grids, then click 'Apply'. 431 432 28. Go to EPU > EPU > Square Selection, if all squares are green, click 'Unselect all' in the top left. 433 Open tiles (hover over atlas image > right click > open tile) and look to see which areas of the 434 grid have appropriate ice thickness for data acquisition. For most specimens you can tell at this 435 low magnification if an area is dry (no ice) or the ice is too thick (Figure 2a). When you have 436 identified a square, select it by hovering over the square followed by right click > 'add', then right 437 click > 'move stage to grid square'. 438 439 29. Bring grid square to eucentric height by following step 18 for manual adjustment, and run the 440 auto function 'set eucentric height by stage tilt' as described in step 22. Press 'Eucentric focus'. 441 Go to EPU > EPU > Hole Selection and click 'acquire'. This will save your x, y and z coordinates. 442 443 30. Set the template for automated acquisition, including areas and variables for autofocus, drift 444 measurement and image acquisition. This process varies depending on the type of grid hole, 445 which can be either regular such as Quantifoil <sup>®</sup> and C-flat <sup>™</sup> (Option A) or irregular such as 446 lacey carbon (Option B). 447 448 ?Troubleshooting 449 450 451 A) For grids with a regular array of holes such as Quantifoil ® and C-flat ™ 452 453 i. Go to EPU > EPU > Hole Selection and click 'acquire'. The first time you do this, click 454 'measure hole size'. Move and adjust the yellow circles so they match the hole size then 455 click 'find holes'. Repeat this until the software finds the hole sizes correctly (use the zoom 456 function to see more accurately). This only needs to be done once per session. 457 458 ii. The 'filter ice quality' histogram on the right can be adjusted by moving the red histogram 459 lines in order to adjust and refine hole selection. Use the 'Select' tools menu at the top to 460 fine-tune hole selection. For example, remove holes which are empty or in which the ice is 461 too thick/thin/contaminated and holes that are close to the grid bar (Figure 2c). 462 ?Troubleshooting 463 464 iii. Go to EPU > EPU > Template Definition. Click 'Acquire' and 'Find and Centre Hole'. 465 ?Troubleshooting 466

Ensure the objective aperture is not inserted (Apertures > Objective > none). In the EPU,

418

26.

iv. Change the 'Delay after Stage Shift' and the 'Delay after Image Shift' times to between 1-5
seconds, depending on the stability of the stage. 1 second is generally sufficient, but this
time can be increased if unacceptable drift is observed (as measured during motion
correction in step 42-51).

- 471
  472 v. Click 'Add acquisition area', then click anywhere on the template image. The outer circle represents the illuminated area, the inner square represents the exposure area (Figure 2 e,f). On the top right, add your defocus range for the acquisition (add the defocus you would like, making sure it's a negative number if you wish to work in standard defocused mode imaging) see Table 1 for examples.
- 478 vi. Move the acquisition area to desired location. Depending on the sample, hole size and user
  479 preference you can do one exposure in the middle of the hole, ideally with the illuminated
  480 area covering the whole hole (this may help reduce the effect of charging), or add multiple
  481 exposures around the hole, taking care not to overlap illuminated areas into neighbouring
  482 exposure areas (Figure 2e,f).
- 484 vii. If you want to add additional exposure areas, click 'Add Acquisition Area', click the template
  485 image and move the exposure to the desired location (double checking they have retained
  486 the defocus list). When choosing the number of acquisitions to take around a hole, bear in
  487 mind that the beam diameter shown in EPU can vary by +/- ~10 %, depending on the
  488 accuracy of alignment, so it's safer to leave some space between the acquisition areas or
  489 check the physical beam and the virtual beam in EPU coincide, by burning a hole on the
  490 carbon to confirm true size of the illuminated area.
  - viii. Click 'add Autofocus Area' and click anywhere on the image. Move the autofocus area to the carbon surrounding your hole. Standard practice is to autofocus every 5-15 μm, depending how large the variation in height is across the grid square (with more uneven grids we recommend to autofocus more often). Focus using the objective lens and ensure autostigmate is set to 'no'.
- 498 ix. Click 'add Drift Measurement area'. Perform a drift measurement once per grid square, set
  499 the threshold to 0.05 nm/s. If your microscope has known stage stability issues you may
  500 have to relax this threshold and/or perform drift measurement more often. The drift
  501 measurement area should overlap directly with the autofocus area. Make sure neither drift
  502 nor autofocus area overlap with an acquisition area either in this hole, or neighbouring holes
  503 (Figure 2e,f).
  - x. Check the template layout by running the 'template execution' function. This is a good idea in order to see if you need to move your acquisition areas (e.g. too much/not enough carbon in images) or would like to assess particle distribution.
- 509 B) For irregular arrays of holes such as lacey carbon

491 492

493

494

495

496

497

504 505

506

507

508

510

516

- 511 i. In EPU > EPU > Area Selection, choose the spacing between acquisitions. It is 512 recommended that you add ~ 300-400 nm to the data acquisition illuminated area (e.g. 513 illuminated area 0.9  $\mu$ m, choose spacing of 1.3  $\mu$ m), to ensure the illuminated areas do not 514 overlap. Click 'View Pattern'. Use area selection tools to add or remove desired acquisition 515 areas (Figure 2d).
- 517 ii. Change the stage shift delay to 5 seconds. A shorter or longer time may be used depending
  518 on the stability of the stage. As collection on irregular carbon typically means a greater
  519 number of stage shifts, a longer stage shift delay is recommended compared with regular
  520 arrays.
  521
  - 10

- 522 iii. Set the autofocus recurrence to 'after distance'. Depending on the height variation of your
  523 grid, every 8-15 μm is recommended. Focus using the objective lens, ensure autostigmate
  524 is set to 'no'.
- iv. In 'Data Acquisition Area Settings' add your defocus range for the acquisition (add the defocus you would like, making sure it's a negative number if you wish to work in standard defocused mode imaging. You only have to do this for one grid square, it remembers for subsequent squares.
- 531 v. Use the bottom histogram (filter ice quality) on the right and the exposure area selection
  532 tools to optimise hole selection in order to exclude areas of sub-optimal/no ice.

## 534 Check direct alignments (30 minutes)

525

530

533

541

551

554

560

564

566

567

568

569

- 535 31. Perform direct alignments on the grid (Supplementary Methods 2).
- 536 **! CAUTION:** In many electron microscopy facilities, direct alignments are only carried out by Facility
- 537 Staff. We provide a guide to performing the basic direct alignments in Supplementary Methods 2 but
- 538 you should check local procedures in your EM Facility before attempting.
- 539 Critical Step- Some direct alignments cannot be adequately performed on UltrAuFoil<sup>®</sup> grids <sup>26</sup>, and so if 540 using these, perform direct alignments on a carbon grid or cross grating before starting data collection.

## 542 **Perform gain reference and set final imaging settings (10-120 minutes)**

- 543 32. The gain reference should be of sufficient quality that when an image is taken using the 544 parameters chosen for data acquisition, with no specimen obstructing the beam, a completely featureless image is obtained. The procedure for collecting a new gain reference in integrating 545 546 mode is very quick to perform, and so this can be done for each data collection run. In counting 547 mode, the procedure takes 1.5 h so collection of a new gain reference is not recommended unless 548 required. In order to collect a new gain reference, make sure the FluScreen is lifted, and that you 549 are over a hole with absolutely no obstruction in the field of view. Ensure that the beam is not 550 blanked
- 33. Go to EPU > Preparation> Acquisition and Optics Settings > Presets > Data acquisition and click
   'Set'.
- 555 34. Check that the beam is centred and there is no beam fringing visible in the image. If necessary, 556 adjust using the beam shift direct alignment (Supplementary Methods 2).
- 557 Critical Step- If beam fringes are present in the gain reference they will be seen in every image of the
   558 data collection, even if the illuminated area is subsequently expanded. Take great care to ensure
   559 that the beam diameter is sufficiently large so no beam fringing is seen.
- 56135.In the UI > Camera (check F3EC is selected and inserted) > Bias/Gain tab > Reference Image562Manager. When using F3EC in integrating mode, follow Option A, when using F3EC in counting563mode, follow option B.
- 565 A) F3EC in integrating mode 10 minutes
  - i. In 'Falcon Reference Image Manager', select 'normal' from the 'Available Reference Images', check that the exposure time is 10 s and images to average is 1.
    - ii. Click 'Measure Dose'. You might have to click 'Measure Dose' twice to get a reliable dose reading. Check this is consistent with the earlier value checked at step 20.
- 570 iii. Select 'normal' gain reference, click 'Acquire selected gain reference'.
- 571 iv. Once complete, acquire a test image in UI > Camera > Acquire (use 2 s exposure). Inspect 572 the image for signs of beam fringing at the edges. Check FFT has no features. If the

- 573 inspection reveals something wrong (e.g. beam clipping), rectify the problem and retake the 574 gain reference until the flat field image is completely featureless.
- 576 B) F3EC in counting mode 1.5 hours.

587

592

595

603

608

613

- i. In 'Falcon Reference Image Manager', select "pre-EC" from the Available Reference Images
  and click 'measure dose'. The reading should be 0.5-0.7 e<sup>-</sup>/pix/second. Change the spot
  size and/or beam intensity in order to correct the dose.
- 580i.Take a counting mode image in TIA to ensure there is no beam clipping in the image (UI >581Camera > select 'counting' tick box > 60 s exposure > Acquire) if there is expand illuminated582area. If the image appears as a flat field image with no features there is no need to take a583gain reference.
- 584 ii. If a new gain reference is required, in 'Falcon Reference Image Manager', click 'pre-EC'
  585 from the Available Reference Images, check that the exposure time is 60 s and images to
  586 average is 45 and click 'Acquire selected gain reference'.
  - iii. Once complete, select 'post-EC' and 'Acquire selected gain reference'.
- iv. Once complete, acquire a test image (UI > Camera > ensure that the 'counting' box is checked > Acquire with 60 s exposure). Inspect to ensure flat field image. If the inspection reveals something wrong (e.g. beam clipping), rectify the problem and retake the gain reference until the flat field image is completely featureless.
- 36. With no obstruction in the field of view, take a dose measurement and use this to calculate yourfinal electron dose parameters as in step 21.
- 59637.In EPU > Preparation > Acquisition and Optics Settings> Presets > Data Acquisition check you597are collecting fractions. In EPU > Preparation > Direct Detector Dose Fractions, set the number of598factions you would like to split your exposure into and click 'Equal Doseage' and 'Validate' to599ensure values are compatible with software. We recommend a number of fractions that results in600between 1-2 e<sup>-</sup>/A<sup>2</sup>/fraction, as this seems to represent a good trade-off between signal in each601frame to perform motion correction but still sufficiently frequent to correct for beam induced602movement.

## 604 Final checks (10 minutes)

- Before automated acquisition begins, perform a final check of variables that can affect data
  quality or prevent common mistakes. In UI> Autoloader > Turbo > Options > click Turbo 'auto off'.
  Ensure the Titan Krios enclosure is shut.
- 609 39. Check the microscopy parameters. Ensure that the aperture series is as desired, the beam is
  610 centred in the data acquisition beam settings and no beam fringes appear in the image. Check
  611 that you are collecting fractions, if desired. Ensure that the disk you are writing to has sufficient
  612 space available for the entire planned data collection.

## 614 Start automated collection (5 minutes- data typically collects for 24-72 h)

615 40. In EPU > EPU > Automated Acquisition, 'Start' the EPU run. We suggest you now move on to
616 start data organisation and on the fly image processing steps, then come back to select more
617 grid squares as described in steps 28-30, but note the template only needs to be set once for
618 each data collection.

619 ?Troubleshooting620

- 621622 41. Fill out a data acquisition report (Supplementary Table 4).
- 623
- 624

| 625<br>626        | Data transfer, organisation and on-the fly processing (20 minutes- carries on for the duration of data collection) |                                                                                                    |  |  |  |  |  |  |  |
|-------------------|----------------------------------------------------------------------------------------------------|----------------------------------------------------------------------------------------------------|--|--|--|--|--|--|--|
| 627<br>628<br>629 | <b>CRIT</b><br>storaç<br>Suppl                                                                                     | <b>CRITICAL:</b> Data must be moved from the microscopes limited offload server (at ABSL, ~60Tb) to a storage system (ABSL ~ 5Pb). To do this we use a custom copying script (ABSL_OTF.sh; see Supplementary Note 1). The following steps (42-43) describe the usage of this script which were |  |  |  |  |  |  |  |
| 630<br>631        | desig                                                                                                    | ned for the computational set up at ABSL but can be readily adapted to other hardware set ups.                                                                                                    |  |  |  |  |  |  |  |
| 632<br>633        | 42.                                                                                                    | Open a terminal window and navigate to a directory in which the user will process their data.<br>Create a directory for processing i.e. 'myprotein date' (i.e. run command: mkdir                                                                                                    |  |  |  |  |  |  |  |
| 634<br>635        |                                                                                                    | <pre>myprotein_date).</pre>                                                                                                    |  |  |  |  |  |  |  |
| 636<br>637        | 43.                                                                                                    | Run the script 'ABSL_OTF.sh' with the appropriate arguments. Run command:                                                                                                    |  |  |  |  |  |  |  |
| 638<br>630        |                                                                                                    | sh ABSL_OTF.sh <runtime in="" mins=""> <which (krios1="" gatan)="" microscope="" or=""></which></runtime>                                                                                                    |  |  |  |  |  |  |  |
| 640<br>641        |                                                                                                    | <pre><name directory="" epu="" of=""></name></pre>                                                                                                    |  |  |  |  |  |  |  |
| 642<br>643        |                                                                                                    | e.g.sh ABSL_OTF.sh 2880 krios1 myprotein Username_myprotein_date_EPU                                                                                                    |  |  |  |  |  |  |  |
| 644               |                                                                                                    | Allow the script to run, data will be transferred over in blocks every 30 seconds.                                                                                                    |  |  |  |  |  |  |  |
| 645               | Critica                                                                                                    | al: The network implementation at ABSL is based on 10Gb ethernet, allowing sustained transfer                                                                                                    |  |  |  |  |  |  |  |
| 646               |                                                                                                    | speeds of ~1Tb per hour. Slower network speeds will create a backlog of untransferred/                                                                                                    |  |  |  |  |  |  |  |
| 647               |                                                                                                    | unprocessed data that might take several hours/days to be cleared after the data collection                                                                                                    |  |  |  |  |  |  |  |
| 648               |                                                                                                    | finishes.                                                                                                    |  |  |  |  |  |  |  |
| 650               | 11                                                                                                    | Pagin on the fly processing of the data. In our workflow a slightly modified version of RELION                                                                                                    |  |  |  |  |  |  |  |
| 651               | 44.                                                                                                    | 2.1 (ref. <sup>16</sup> ) (Supplementary Note 2) is used for on-the-fly processing ABSL OTE sh copies                                                                                                    |  |  |  |  |  |  |  |
| 652               |                                                                                                    | data to a storage location and then a Raw data directory in a separate designated processing                                                                                                    |  |  |  |  |  |  |  |
| 653               |                                                                                                    | directory, then it creates symbolic links to the raw images (unaligned frame images in mrc stack                                                                                                    |  |  |  |  |  |  |  |
| 654               |                                                                                                    | format, written by EPU). This serves to protect the original data so users cannot accidently                                                                                                    |  |  |  |  |  |  |  |
| 655               |                                                                                                    | delete or modify the original files.                                                                                                    |  |  |  |  |  |  |  |
| 656               |                                                                                                    |                                                                                                    |  |  |  |  |  |  |  |
| 657               | 45.                                                                                                    | Open RELION. Set up an import job. Select Raw_data/*.mrc as the input files. Schedule, but do                                                                                                    |  |  |  |  |  |  |  |
| 658<br>659        |                                                                                                    | not run, this job.                                                                                                    |  |  |  |  |  |  |  |
| 660               | 46.                                                                                                    | Set up a motion correction/dose weighting job in RELION. Select 'Import/job001/movies.star' as                                                                                                    |  |  |  |  |  |  |  |
| 661               |                                                                                                    | the input files. Set the other motion correction parameters, including dose weighting, as                                                                                                    |  |  |  |  |  |  |  |
| 662               |                                                                                                    | desired. Schedule, but do not run, the job.                                                                                                    |  |  |  |  |  |  |  |
| 663               | 47                                                                                                    | Cature of CTE determination ish in DELION. Calent                                                                                                    |  |  |  |  |  |  |  |
| 004<br>665        | 47.                                                                                                    | Set up a CTF determination job in RELION. Select                                                                                                    |  |  |  |  |  |  |  |
| 666               |                                                                                                    | ioh                                                                                                    |  |  |  |  |  |  |  |
| 667               |                                                                                                    | job.                                                                                                    |  |  |  |  |  |  |  |
| 668               | 48                                                                                                    | Use the autorun function to run the scheduled jobs for the duration of the data collection run by                                                                                                    |  |  |  |  |  |  |  |
| 669               |                                                                                                    | navigating to Autorun > 'Run scheduled jobs'. Set the 'Run the jobs how many times?' and                                                                                                    |  |  |  |  |  |  |  |
| 670               |                                                                                                    | 'Wait at least in between (in minutes)?' parameters. Begin running scheduled jobs with the                                                                                                    |  |  |  |  |  |  |  |
| 671               |                                                                                                    | execute button.                                                                                                    |  |  |  |  |  |  |  |
| 672               |                                                                                                    |                                                                                                    |  |  |  |  |  |  |  |
| 673               | 49.                                                                                                    | Assess the quality of the data. ABSL_OTF.sh will prepare a diagnostic image named                                                                                                    |  |  |  |  |  |  |  |
| 674               |                                                                                                    | 'micrograph_analysis_0.png' every time a cycle of CTF estimation is completed (Figure 4).                                                                                                    |  |  |  |  |  |  |  |
| 675               |                                                                                                    |                                                                                                    |  |  |  |  |  |  |  |

- 676
- 50. Finish the on the fly processing. After the data collection has finished allow ABSL\_OTF.sh to 677 run until all data has been transferred. Once all files have been motion corrected and CTF 678 estimated stop the scheduled jobs in RELION by navigating to Autorun > 'Stop running scheduled jobs'. Allow any active RELION jobs to finish running.
- 679 680
- 681 51. The data are now ready for downstream processing steps. As part of this workflow users can 682 also use RELION's automated particle picking and 2D classifications as described in ref <sup>16</sup>.
- 683
- 684

#### 686 Timing

- 687 The time taken to set up automated data collection is variable depending on the hardware used, the 688 length of the automated data collection session and experience of the user. While this protocol may take 689 as little as 1 h for a short collection set up by an experienced user, typically 3-6 hours would be 690 standard (see Figure 1). For some samples, especially where there is significant variation in particle
- 691 distribution across a single grid, much more time may be needed picking acquisition areas.
- 692
- 693 Steps 1-11, Transfer of cryo-EM grids to the microscope: 30 minutes
- 694 Steps 12-15, Perform initial microscope checks: 10 minutes
- 695 Steps 16-17, Identify grid for data collection: 0.5-4 hours
- 696 Steps 18-21, Determine beam setting pre-sets: 30 minutes
- 697 Steps 22-25, Image shift calibrations: 10 minutes
- 698 Step 26, Atlas the grid: 15 minutes
- 699 Steps 27,30, Select square for data acquisition and define template: 1-2 hours
- 700 Step 31, Check direct alignments: 30 minutes
- 701 Steps 32-37, Perform gain reference and set final imaging settings: 10-120 minutes
- 702 Steps 38-39, Perform final checks: 10 minutes
- 703 Steps 40-41, Start automated collection: 5 minutes- data typically collects for 24-72 h
- 704 Steps 42-51, Data transfer, organisation and on-the-fly processing: 20 minutes- carries on for the
- 705 duration of data collection
- 706 707

#### 708 Troubleshooting

- 709 Troubleshooting guidance can be found in Table 2.
- 710

#### 711 **Table 2. Troubleshooting Table**

| Step | Problem                  | Possible reason            | Solution                              |
|------|--------------------------|----------------------------|---------------------------------------|
| 6    | Autogrid assembly        | Grid is bent, putting      | Make sure only visibly flat grids are |
|      | repeatedly comes apart   | pressure on the assembly   | clipped, do not attempt to clip grids |
|      | upon checking            |                            | which have been bent or folded        |
|      |                          |                            | over.                                 |
| 6    | Autogrid assembly        | Manufacturing faults in C- | When there are repeated problems      |
|      | repeatedly comes apart   | clips                      | with a single batch of C-clips, there |
|      | upon checking            |                            | may be an issue with the              |
|      |                          |                            | manufacturing of the C-clips. We      |
|      |                          |                            | recommend keeping track of what       |
|      |                          |                            | batch of C-clip and C-clip rings are  |
|      |                          |                            | being used, and contacting the        |
|      |                          |                            | manufacture if this is suspected.     |
| 9    | Autogrid assembly        | Autogrid not loaded into   | Make sure when the autogrid is        |
|      | comes out of position in | correct position in the    | picked up with the autogrid           |
|      | cassette                 | cassette                   | tweezers they fully cover the grid,   |

| 11                                     | NanoCab doos not dook                                                                                                  |                                                                            | this helps to ensure when loading<br>into the cassette it is sufficiently<br>inserted. When in the cassette, the<br>autogrid tweezers can be used to<br>gently grip and push the autogrid<br>directly downwards to ensure it is<br>fully in position before pushing to<br>ensure it is correctly seated agains<br>the springs of the cassette         |
|----------------------------------------|----------------------------------------------------------------------------------------------------|----------------------------------------------------------------------------|----------------------------------------------------------------------------------------------------|
|                                        | properly to microscope                                                                                                 | seated in NanoCab                                                          | to press firmly against the cassette<br>to ensure it is fully seated against<br>the base of the NanoCab. The pin<br>on the top of the NanoCab should<br>be protruding.                                                                                                    |
| 16                                     | Grid inventory does not<br>match up with samples<br>that were loaded, or<br>when grid is loaded no<br>grid can be seen | Autogrid assembly has come apart                                           | Safest option is to unload all grids<br>from the microscope octagon (if<br>loaded) and then autoloader and<br>assess if autogrid assembly has<br>come apart. Try to account for all<br>components (grid, C-clip, C-clip<br>ring) as these can cause problems<br>in the octagon or autoloader of the<br>microscope, for example by<br>blocking valves. |
| 17                                     | Grids appear to have<br>surface ice<br>contamination                                                                   | Crystalline ice in LN <sub>2</sub>                                         | Use LN <sub>2</sub> freshly decanted from a pressure vessel into a clean, dry dewar in steps 1-11                                                                                                    |
| 17                                     | Grids appear to have<br>surface ice<br>contamination                                                                   | Crystalline ice forming in<br>LN <sub>2</sub> during clipping<br>procedure | Where possible, perform steps 1-<br>11 in a dehumidified environment<br>ideally < 20 % RH. Cool down the<br>clipping station immediately before<br>using and perform the clipping as<br>quickly as possible to minimise<br>time for water in the air to<br>condensate on the cold LN <sub>2</sub> .                                                   |
| 18<br>(Supplementary<br>Methods 1, 17) | Autofunction 'eucentric<br>height by stage tilt' fails.                                                                | Too far from eucentric<br>height.                                          | Set 'grid square' magnification and<br>manually set eucentric height using<br>stage tilt and z axis buttons on<br>hand panel.                                                                                                    |
| 18<br>(Supplementary<br>Methods 1, 17) | Autofunction 'eucentric<br>height by stage tilt' fails.                                                                | Not enough signal in<br>images                                             | Ensure there is carbon in the<br>image. Bin the image to 2 in<br>'hole/eucentric' preset. Increase<br>the brightness of the beam by<br>decreasing illuminated area, using<br>brighter (lower number) spot size.                                                                                                    |
| 20                                     | Measure dose in<br>reference image<br>manager gives no value<br>or very low value                                      | Software bug/dose<br>measure while screen is<br>retracting                 | Ensure the FluScreen is retracted,<br>the beam is not blanked, and the<br>F3EC inserted. Press the measure<br>dose button again                                                                                                    |

| 30Aii                            | Hole selection tools are   | Incorrect session settings    | In EPU 'session set up' ensure         |
|----------------------------------|----------------------------|-------------------------------|----------------------------------------|
| (Supplementary                   | greyed out                 |                               | 'manual' is selected.                  |
| Methods 1, 25Aii                 |                            |                               |                                        |
| 30Aiii                           | Software unable to find    | If yellow circle doesn't      | Go back to grid square selection >     |
| (Supplementary                   | hole                       | match up to hole size,        | measure hole size                      |
| Methods 1, 25All                 |                            | measured note size is         |                                        |
| 304111                           | Software unable to find    | Signal is too low to reliably | Bin the image to 2 in                  |
| (Supplementary                   | hole                       | find hole                     | 'hole/eucentric' preset Increase       |
| Methods 1,                       |                            |                               | the exposure time, or brightness of    |
| 25Aiii)                          |                            |                               | the beam by decreasing illuminate      |
| ,                                |                            |                               | area, using brighter (lower number     |
|                                  |                            |                               | spot size (recommended to keep         |
|                                  |                            |                               | this the same as data acquisition      |
|                                  |                            |                               | where possible)                        |
| 30Aiii                           | Hole appears different     | Hole size is incorrect        | Go back to step 30 ii and ensure       |
| (Supplementary                   | size to yellow circle      |                               | hole size is correctly measured.       |
| Methods 1,                       |                            |                               | Sometimes ice halo effects can         |
| 25AIII)                          |                            |                               | lower magnification square image       |
|                                  |                            |                               | so use of the zoom tool is             |
|                                  |                            |                               | recommended. Ideally this should       |
|                                  |                            |                               | be done on a thin ice/dry area for     |
|                                  |                            |                               | the most accurate results.             |
| 40                               | Images coming off/by       | Source of vibration           | If the enclosure of the Titan Krios is |
| (Supplementary                   | motion correction          | present                       | open more drift than usual may be      |
| Methods 1, 29)                   | analysis, have             |                               | seen. Ensure all doors are properly    |
|                                  | unacceptable drift         |                               | closed. Another common source is       |
|                                  |                            |                               | the autoloader turbo, ensure this is   |
| 40                               | Images being collected     | Mechanical drift because      | If the support film of the grid is     |
| 40<br>(Supplementary             | are seen to have motion    | of grid or stage              | cracked more drift may be seen in      |
| Methods 1, 29)                   | and motion correction      | or grid or olago.             | the images. Try to pick grid           |
|                                  | analysis shows             |                               | squares which have no cracks or        |
|                                  | unacceptable drift         |                               | broken areas. Some stages are          |
|                                  |                            |                               | less stable than others. If stage is   |
|                                  |                            |                               | the problem, try increasing the        |
|                                  |                            |                               | stage settling time (Step 30 A iv, B   |
|                                  |                            |                               | ii) or perform drift measurement       |
| 10                               |                            | Decesso for charging          | more often (Step 30 A ix).             |
| 40<br>(Supplementary             | charging (often seen as    |                               | Une strategy that can be tried is to   |
| (Supplementary<br>Methods 1, 29) | localised areas of 'driff' | onen unciear.                 | beam settings and template (Step       |
| Wiethous 1, 20)                  | or where image appears     |                               | 30A) so at data acquisition            |
|                                  | blurred)                   |                               | magnification the beam illuminates     |
|                                  | ,                          |                               | the whole hole. This appears to        |
|                                  |                            |                               | improve charging in some cases.        |
| 40                               | Images being collected     | Changes in Z height           | Autofocus more frequently (Step 3      |
| (Supplementary                   | are seen to have (by       | across grid                   | A viii, B iii)                         |
| Methods 1, 29)                   | CTF analysis) defocus      |                               |                                        |
|                                  | outside desired range      |                               |                                        |

| 40              | Images being collected   | Autofocus procedure      | Change the autofocus range set       |
|-----------------|--------------------------|--------------------------|--------------------------------------|
| (Supplementary  | are seen to have (by     | resulting in slightly    | (Step 30 A viii, B iii)              |
| Methods 1, 29)  | CTF analysis) defocus    | different defocus        |                                      |
|                 | outside desired range    | compared with calculated |                                      |
|                 |                          | results                  |                                      |
| Supp. Methods 1 | Unable to find Zero Loss | Not enough dose on K2    | Check K2 is inserted and beam is     |
| Step 6          | Peak                     |                          | centred over GIF. With the slit out, |
|                 |                          |                          | in Digital Micrograph take an image  |
|                 |                          |                          | in linear mode and ensure you        |
|                 |                          |                          | have 1000's of counts on the         |
|                 |                          |                          | detector. Use a larger C2 aperture   |
|                 |                          |                          | and brighter spot if needed.         |

713 714

## 715 Anticipated results

716 Following this protocol, the user should be able to produce high quality electron micrographs for single 717 particle data analysis and pre-process the results in close to real time. Monitoring the micrograph analysis 718 output permits visualisation of the estimated defocus, resolution in the micrographs, astigmatism, and 719 where relevant the phase shift. An example micrograph analysis is shown in Figure 4. The user can then 720 make informed decisions about alterations to defocus range, objective stigmation. For phase plate data, 721 useful phase shifts are between 20 and 120 degrees and so on-the-fly analysis of the phase shift allows 722 a user to ensure data is collected in the optimal range by altering the frequency with which the phase 723 plate position is changed.

724

725 The micrograph analysis script uses the resolution estimate from Gctf. Gctf V.1.06, estimates the 726 resolution of a micrograph as the resolution at which the cross correlation coefficient (CCC) between the 727 eqi-phase average and actual micrograph power spectrum falls to 0. We feel this overestimates the 728 resolution and prefer to use a CCC cut off of 0.5, as implemented in the ABSL\_EPA\_CC\_threshold.py 729 script. The estimated resolution allows a user to determine if their dataset has high resolution features, 730 which can be a good general indicator of data quality. However, this has two caveats. Firstly, that the 731 resolution estimate is reliant on signal in the images, so images of grids with continuous carbon film will 732 appear to have higher resolution than images of vitreous ice containing a small protein. The second caveat 733 is that this estimate is based on signal transferred through the imaging system and recorded on the 734 detector. This is not necessarily signal from the biological specimen. It should also be noted therefore that 735 while this resolution estimate is an excellent indication of the quality of the micrograph (and the dataset), 736 and thus a metric of microscope performance, the structure of the macromolecular complex being imaged 737 might not be solvable to high resolution.

738

739 These on-the-fly analyses can also act as an early warning if there is a deterioration in microscope 740 performance as a result of instability in air temperature or chilled water to the lenses. This is typically seen 741 as a grid square-independent deterioration in the resolution over time and/or changes in objective 742 stigmation.

743

An example dataset of Cowpea Mosaic Virus has been uploaded to EMPAIR (EMPAIR-10205; <u>https://www.ebi.ac.uk/pdbe/emdb/empiar/entry/10205/</u>), with the corresponding output from micrograph analysis in Supplementary Figure 1. The corresponding reconstruction has been uploaded under accession number EMD-3952 (http://www.ebi.ac.uk/pdbe/entry/emdb/EMD-3952)<sup>12</sup>.

# 748749 Concluding remarks

- 750 The aim of this protocol is to permit collection of high-quality single particle data and its facile organisation,
- storage and pre-processing as a prelude to 3D structure determination. Assuming a high quality, stable,

- and homogeneous macromolecular complex is imaged. This protocol combined with single particle image
- processing techniques will lead to a high resolution cryoEM 3D reconstruction.
- 754 755

# 756 Competing financial interest statement

757 The authors declare that they have no competing financial interests.

# 759 Acknowledgements

760 The Titan Krios microscopes were funded by the University of Leeds (UoL ABSL award) and Wellcome 761 Trust (108466/Z/15/Z). We are grateful to the electron microscopy community at Leeds and our external 762 user base for continuing feedback on our procedures and example data collection parameters in Table 763 1. We would like to thank the Faculty of Biological sciences IT team at UoL for their help with setting up 764 and maintaining the data processing and storage servers and data transfer scripts particularly Pasquale 765 Pelliccia, Aidan Richmond and Michael Beck. ELH is partially funded by BBSRC (BB/L021250/1). MGI 766 received funding from the European Research Council (ERC) under European Union's Seventh

- 767 Framework Programme (FP7/2007-2013) ERC grant agreement no. 322408 and the MRC
- 768 (MR/P018491/1). The script EPA\_CC\_threshold.py is a modified version of a script kindly provided by
- Rado Danev, who we also thank for helpful discussions around optimal use of the phase plate.

# 771 <u>Author contributions</u>

- RFT and ELH wrote the EPU setup protocol. MGI and SR wrote the scripts. All authors contributed text
   to the manuscript.
- 774

770

# 775 Data and code availability statement

An example dataset of Cowpea Mosaic Virus has been uploaded to EMPAIR (EMPAIR-10205; https://www.ebi.ac.uk/pdbe/emdb/empiar/entry/10205/) and corresponding reconstruction EMD-3952 (http://www.ebi.ac.uk/pdbe/entry/emdb/EMD-3952)<sup>12</sup>, an example output from the micrography analysis script can be seen in Supplementary Figure 1. The scripts described in the manuscript, along with a modified copy of pipeliner.cpp for RELION are available for download at <u>https://github.com/Leeds-</u> ABSL/ABSL\_pipeline. A description of the scripts used is available in Supplementary Note 1. RELION 2.1 is available on a GPLv2 license.

783

# 784785 References

- 786
- 7871.Cheng, Y., Grigorieff, N., Penczek, P. A. & Walz, T. A primer to single-particle cryo-electron788microscopy. Cell 161, 438–449 (2015).
- Renaud, J.-P. et al. Cryo-EM in drug discovery: achievements, limitations and prospects. Nat Rev Drug Discov 17, 471–492 (2018).
- Thompson, R. F., Walker, M., Siebert, C. A., Muench, S. P. & Ranson, N. A. An introduction to sample preparation and imaging by cryo-electron microscopy for structural biology. Methods 100, 3–15 (2016).
- 4. Kuehlbrandt, W. The Resolution Revolution. Science **343**, 1443–1444 (2014).
- 7955.Ruskin, R. S., Yu, Z. & Grigorieff, N. Quantitative characterization of electron detectors for<br/>transmission electron microscopy. Journal of Structural Biology **184**, 385–393 (2013).
- Kuijper, M. et al. FEI's direct electron detector developments: Embarking on a revolution in cryo-TEM. Journal of Structural Biology **192**, 179–187 (2015).
- 7. McMullan, G., Faruqi, A. R., Clare, D. & Henderson, R. Comparison of optimal performance at 300 keV of three direct electron detectors for use in low dose electron microscopy.
  801 Ultramicroscopy 147, 156–163 (2014).
- 802 8. Patwardhan, A. Trends in the Electron Microscopy Data Bank (EMDB). Acta Crystallogr D 803 Struct Biol **73**, 503–508 (2017).
- 804 9. Noble, A. J. et al. Routine single particle CryoEM sample and grid characterization by tomography. eLife 7, 32 (2018).

- 806 10. Drulyte, I. et al. Approaches to altering particle distributions in cryo-electron microscopy 807 sample preparation. Acta Crystallogr D Struct Biol 74, 560-571 (2018). 808 11. Amporndanai, K. et al. X-ray and cryo-EM structures of inhibitor-bound cytochrome bc1 809 complexes for structure-based drug discovery. IUCrJ 5, 200-210 (2018). 810 12. Meshcheriakova, Y., Durrant, A., Hesketh, E. L., Ranson, N. A. & Lomonossoff, G. P. 811 Combining high-resolution cryo-electron microscopy and mutagenesis to develop cowpea 812 mosaic virus for bionanotechnology. Biochem. Soc. Trans. 45, 1263-1269 (2017). 813 13. Rawson, S. et al. Elucidating the structural basis for differing enzyme inhibitor potency by cryo-814 EM. Proceedings of the National Academy of Sciences 115, 1795–1800 (2018). 815 14. Baggen, J. et al. Role of enhanced receptor engagement in the evolution of a pandemic acute 816 hemorrhagic conjunctivitis virus. Proceedings of the National Academy of Sciences 115, 397-817 402 (2018). 818 Scheres, S. H. W. A Bayesian View on Cryo-EM Structure Determination. Journal of Molecular 15. 819 Biology 415, 406–418 (2012). 820 16. Fernandez-Leiro, R. & Scheres, S. H. W. A pipeline approach to single-particle processing in 821 RELION. Acta Crystallogr D Struct Biol 73, 496-502 (2017). 822 17. Zheng, S. Q. et al. MotionCor2: anisotropic correction of beam-induced motion for improved 823 cryo-electron microscopy. Nature Methods 14, 331-332 (2017). 824 18. Zhang, K. Gctf: Real-time CTF determination and correction. Journal of Structural Biology 193, 825 1-12 (2016). 826 19. Tan, Y. Z. et al. Addressing preferred specimen orientation in single-particle cryo-EM through 827 tilting. Nature Methods 14, 793–796 (2017). 828 Mastronarde, D. N. Automated electron microscope tomography using robust prediction of 20. 829 specimen movements. Journal of Structural Biology 152, 36-51 (2005). 830 21. Suloway, C. et al. Automated molecular microscopy: the new Leginon system. Journal of 831 Structural Biology 151, 41–60 (2005). 832 la Rosa-Trevin, de, J. M. et al. Scipion: A software framework toward integration, 22. 833 reproducibility and validation in 3D electron microscopy. Journal of Structural Biology 195, 93-834 99 (2016). 835 23. Biyani, N. et al. Focus: The interface between data collection and data processing in cryo-EM. 836 Journal of Structural Biology 198, 124-133 (2017). Grant, T. & Grigorieff, N. Measuring the optimal exposure for single particle cryo-EM using a 837 24. 838 2.6 Å reconstruction of rotavirus VP6. eLife 4, e06980 (2015). 839 25. Rohou, A. & Grigorieff, N. CTFFIND4: Fast and accurate defocus estimation from electron 840 micrographs. Journal of Structural Biology 192, 216-221 (2015). 841 26. Russo, C. J. & Passmore, L. A. Electron microscopy. Ultrastable gold substrates for electron 842 cryomicroscopy. Science (New York, N.Y.) 346, 1377-1380 (2014). 843 27. Hesketh, E. L. et al. The 3.3 Å structure of a plant geminivirus using cryo-EM. Nat Commun 9, 844 2369 (2018). 845 Hurdiss, D. L., Frank, M., Snowden, J. S., Macdonald, A. & Ranson, N. A. The Structure of an 28. 846 Infectious Human Polyomavirus and Its Interactions with Cellular Receptors. Structure 26, 847 839-847.e3 (2018). 848 Plaschka, C., Lin, P.-C., Charenton, C. & Nagai, K. Prespliceosome structure provides insights 29. 849 into spliceosome assembly and regulation. Nature 559, 419-422 (2018). 850 30. Conley, M. J. et al. Calicivirus VP2 forms a portal to mediate endosome escape. bioRxiv 851 397901 (2018). doi:10.1101/397901 852 Danev, R., Buijsse, B., Khoshouei, M., Plitzko, J. M. & Baumeister, W. Volta potential phase 31. 853 plate for in-focus phase contrast transmission electron microscopy. Proceedings of the 854 National Academy of Sciences (2014). doi:10.1073/pnas.1418377111 855 856 857 858 **Figure Legends** 859 Figure 1. Flowchart describing the main steps of the procedure for F3EC (A) and energy filtered K2 860 Summit (B), with approximate timings. We expect this procedure to take 3-6 hours, although timings will 861 be specimen dependent.
  - 862
  - Figure 2. EPU setup. A) Typical Atlas view with thick (purple, appropriate thickness (blue) and dry
    (white) areas indicated (which will vary by sample). Scale bar 50 µm B) Square selection on an Atlas.

- Each square should be inspected to ensure it is not broken (data collected on broken squares may
- contain significant motion) and ice thickness is appropriate for specimen. Grid squares which have been
   collected on are in blue, orange is collection in progress and green is areas to be collected. Scale bar
- collected on are in blue, orange is collection in progress and green is areas to be collected. Scale bar
   50 µm C) Grids with regular holes selection. Holes close to the grid square bars (which typically are
- 868 so μm C) Grids with regular noise selection. Holes close to the grid square bars (which typically are
   869 poorly vitrified), are deselected. Scale bar 3.5 μm D) Lacy carbon with thin continuous film acquisition
- 870 area selection. Note large contaminants, areas at the edge of the square and areas where carbon
- 871 support:hole ratio is poor are deselected. Scale bar 10 µm E) Template with single shot per hole and
- 872 whole hole illumination. Scale bar 1 μm F) Template with multiple shots her hole. In E and F, autofocus
- and drift measurement areas (purple) are overlaid. Scale bar 1  $\mu$ m
- 874

Figure 3. On-the-fly data processing pipeline (Steps 42-51). Data is copied from its write on F3EC
(A) and K2 (B) location to storage location. Symbolic links are then made to the processing directory,
where RELION batch jobs are used to motion correct and perform CTF estimation. The outputs from

- this are plotted by micrograph analysis for the user to inspect.
- 879

880 Figure 4. Example output of the micrograph analysis script. A scatter plot of the two orthogonal 881 defocus measurements. A) Provides a quick visual assessment of the range of defocus values in the 882 dataset. Histograms in the left column describe the overall dataset estimated resolution (B), astigmatism 883 (C) and phase shift (D). The right-hand column shows estimated resolution (E) and astigmatism (F) 884 values for each micrograph in order as they were acquired, expressed as a percentage of the mean 885 values for the entire dataset. Large changes in these values over time suggest a problem may have 886 occurred during the data acquisition run. Phase shift for each microscope in order of acquisition (G) 887 allows the tracking of the change in phase shift as the plate becomes charged and the microscope 888 moves to new phase plate positions. The non-phase shift version of the script produces identical 889 output, minus the bottom two panels.

### 890 891 **Tables**

# 892 **Table 1 - Detector choices and electron doses for example samples.**

| Sample (kDa)                                                            | Buffer                                                                 | Detector (pixel<br>size)         | Total dose<br>(e⁻/Ų)<br>(dose per frame) | Defocu:<br>range | Resolutio<br>n (Å) | Reference   |
|-------------------------------------------------------------------------|------------------------------------------------------------------------|----------------------------------|------------------------------------------|------------------|--------------------|-------------|
| Virus- Cowpea<br>mosaic virus (4080<br>KDa)                             | 10 mM sodium<br>phosphate, pH<br>7.0.                                  | F3EC<br>(integrating)<br>(1.065) | 67.5 (1.5)                               | -0.5 to -<br>3.5 | 2.7                | 12          |
| Cytochrome bc1<br>membrane protein<br>(480 kDa)                         | 25 mM Tris pH<br>7.5, 100 mM<br>NaCl, 0.5 mM,<br>0.015% DDM            | K2 (Counting)<br>(1.065)         | 44 (2.2)                                 | -1 to -4         | 4.4                | 11          |
| Cytochrome bc1<br>membrane protein<br>(480 kDa) with<br>inhibitor bound | 25 mM Tris pH<br>7.5, 100 mM<br>NaCl, 0.5 mM<br>EDTA and<br>0.015% DDM | F3EC<br>(integrating)<br>(1.065) | 66 (1.13)                                | -1 to -4         | 3.7                | Unpublished |
| Polyketide<br>synthase module<br>(230 kDa)                              | 200 mM<br>HEPES, 200<br>mM NaCl                                        | F3EC<br>(integrating)<br>(1.065) | 111 (1.4)                                | -0.75-3          | 3.7                | Unpublished |

| E.coli ribosome (2.5<br>mDa)                                                  | 10 mM<br>HEPES-KOH<br>pH 7.5, 50<br>mM KCl, 10<br>mM NH4Cl,<br>10 mM<br>Mg(OAc)2, 1<br>mM DTT | F3EC<br>(integrating)<br>(1.065) | 63 (1.4)         | -0.8 -2.9       | 3.2 | Unpublished |
|-------------------------------------------------------------------------------|-----------------------------------------------------------------------------------------------|----------------------------------|------------------|-----------------|-----|-------------|
| Virus – Ageratum<br>Yellow Vein Virus<br>(3110 KDa)                           | 100mm<br>sodium<br>phosphate<br>buffer pH7.0                                                  | F3EC<br>(integrating)<br>(1.065) | 110 (1.4)        | -0.5 to<br>-2.5 | 3.3 | 27          |
| Amyloid fibrils                                                               | 25 mM<br>sodium<br>phosphate<br>25 mM<br>sodium<br>acetate<br>pH 2.5                          | K2 (counting)<br>(1.065)         | 49.9 (1.2)       | -1.25<br>to -3  | 3.9 | In press    |
| Coxsackievirus<br>A24v:ICAM1<br>complex                                       | TBS                                                                                           | F3EC<br>(integrating)<br>(1.065) | 60 (1.5)         | -0.5 to<br>-3   | 3.9 | 14          |
| BK Polyomavirus +<br>GT1b<br>oligosaccharide                                  | 10 mM Tris,<br>50 mM NaCl,<br>0.01 mM<br>CaCl2 (pH<br>7.8)                                    | F3EC<br>(jntegrating)(1.00<br>5) | 50 (1.3)         | -0.6 to<br>-5   | 3.4 | 28          |
| Bacterial nutrient<br>transporter (320kDa                                     | 10 mM<br>HEPES, 100<br>mM NaCl,<br>0.03 %<br>(vol/vol)<br>DDM, pH 7.5                         | K2 (counting)<br>(1.065)         | 77.9 (1.6)       | -1.2<br>2.6     | 3.7 | Unpublished |
| Prespliceosome                                                                | See<br>reference                                                                              | K2 (counting)<br>(1.065)         | 63.52<br>(3.176) | -0.8<br>4       | 4   | 29          |
| Saccharomyces<br>cerevisiae<br>imidazole glycerol<br>phosphate<br>dehydratase | 50 mM Tris,<br>30 mM NaCl<br>(pH 8.0                                                          | F3EC<br>(integrating)<br>(1.065) | 50 (1.3)         | -0.6 to<br>-5.0 | 3.2 | 13          |
| Feline calicivirus                                                            | Phosphate<br>Buffered<br>Saline                                                               | F3EC<br>(integrating<br>(1.065)  | 63 (1.26)        | -1.2 –<br>3.5   | 3   | 30          |

| 50S large<br>ribosome subunit<br>from S. aureus (~<br>1.5 MDa)    | 10 mM Tris-<br>HCl pH 7.51,<br>60 mM<br>NH4Cl, 12<br>mM<br>Mg(OAc)2,<br>200 mM<br>NaCl | F3EC<br>(integrating)(1.00<br>5) | 46 (1.3)) | -1.1 to<br>- 2.9 | 2.9  | Unpublished |
|-------------------------------------------------------------------|----------------------------------------------------------------------------------------|----------------------------------|-----------|------------------|------|-------------|
| Protein complex<br>400 KDa                                        | 20 mM MES<br>(pH 6.5),<br>500 mM<br>NaCl and 2<br>mM TECP                              | F3EC<br>(integrating)<br>(1.065) | 83 (1.2)  | -1.5<br>3.5      | 4.1  | Unpublished |
| Chaperone<br>complex of RuvB-<br>like AAA+<br>ATPase (390<br>kDa) | 25 mM<br>Hepes 140<br>mM NaCl, 10<br>mM 2-<br>Mercaptoeth<br>anol                      | K2 (counting)<br>(1.065)         | 48 (1.2)  | -1.5—<br>2.5     | 3.6  | Unpublished |
| Beta<br>Galactosidase<br>(440 kDa)                                | Not<br>disclosed                                                                       | F3EC<br>(counting)(0.66)         | 61 (0.8)  | -0.7 –<br>2.3    | 2.82 | Unpublished |
| Dynein/dynactin/H<br>OOK3 complex<br>(2.6 MDa)                    | 25 mM<br>HEPES pH<br>7.2; 150 mM<br>KCl; 5 mM<br>DTT; 1 mM<br>ATP; 0.005%<br>Tween-20  | K2 (counting)<br>(1.065)         | 48 (1.2)  | -1.83            | 5.7  | Unpublished |

## 895 Boxes

## 896 **Box 1 Beam setting presets**

897 Beam setting presets in EPU are a convenient way of setting beam setting parameters to perform specific 898 tasks and switching between the magnifications used during automated data collection. They are a set of 899 parameters relating to the beam, including spot size and illuminated area. You can push these settings to 890 the microscope by selecting it in EPU > Preparation > Acquisition and Optics Settings > Presets (Select 901 option from drop down) > 'Set'. These will need to be altered depending on properties of the grid you are 902 using. Here is a description for each;

903 904

905

906 907

- Atlas- This is usually optimised to be as fast as possible and does not need to be varied according to different grid types.
- Grid Square- This is adjusted according to mesh size. It should show one entire grid square within the field of view with no neighbouring squares.
- 908 Hole/Eucentric- Where grids with a regular array of holes are being used, this magnification • 909 should contain a single, complete hole, and at most small fractions of neighbouring holes. Choose 910 a magnification where it is not possible to take an image just of carbon (i.e. too high magnification) 911 as this may lead to the software skipping holes. For lacey carbon grids this parameter is not 912 required for automated data collection. Where possible, the spot size should be kept the same as 913 that used for data acquisition, to minimise changes to lens settings during acquisition. As the 914 specimen will be pre-exposed to the electron beam during hole imaging, the total dose should be 915 kept to a minimum by reducing exposure time, and limiting the illuminated area, to prevent 916 neighbouring holes being inadvertently exposed to the beam.

- 918
- 917 Data acquisition- These settings depend on your desired settings for data acquisition, but usually • a magnification resulting in 1-1.35 Å/pixel is chosen for most single particle projects (although 919 some choose a smaller physical pixel size), with illuminated area/spot size chosen to deliver the 920 desired amount of dose to the detector.
- 921 Autofocus and Drift measurement- Where possible, focus and drift measurement presets should • 922 be kept the same as data acquisition to reduce the number of changes to lens power. In F3EC 923 counting mode, these as focus/drift measurement calculations can be carried out in integrating 924 mode for speed.
- 925
- 926

927 Example beam setting pre-sets using different detectors and modes can be found in Supplementary 928 Tables 1, 2 and 3.

929 - END OF BOX 1 -

930

# 931

#### 932 Box 2 Choosing your detector

933 The most appropriate detector choice, mode and parameters will be sample specific, and in reality, users 934 choice may be limited by the hardware available at their facility. All of the direct electron detectors currently 935 on the market, in all modes, are capable of producing sub 3 Å structures of a range of biological 936 specimens. Most of the time, it is the sample, not the detector choice, that limits the final resolution. There 937 are more comprehensive accounts of direct electron detector characterisation and performance <sup>5,7</sup>, here 938 we offer a quick guide to choosing a detector. This protocol is written for F3EC and K2 and so we focus 939 on choosing between these models, while mentioning other detectors.

940

941 Integrating/counting

942 During integrating mode, a signal on the detector is summed, while in counting mode, each incident 943 electron is individually detected with pixel (counting) or sub pixel (super resolution) accuracy. For data 944 collection, the F3EC and Direct Electron DE-64 operates in integrating and counting modes, while the K2 945 operates in counting and super resolution modes. Counting mode detectors have better detective 946 quantum yield (DQE) curves compared with integrating, especially at low spatial frequencies. This 947 essentially means for the same number of electrons applied to the specimen, a counting mode image will 948 have more contrast, meaning it is easier to see and align the particles. However, counting mode collection 949 is typically 1.5-3 x slower compared with integrating mode collection due to longer exposure times.

- 950
- 951 Optimal doses for each detector in each mode.

952 In counting mode, performance of the detector is highly dose dependent, with lower doses resulting in 953 better DQE curves. To avoid very long exposure times, which may bring their own problems such as 954 mechanical movement of the stage, F3EC is optimally used with 0.5-0.7 e-/pix/second, while the K2 3-10 955 e<sup>-</sup>/pix/second in counting mode, and 1-3 e<sup>-</sup>/pix/second in super resolution mode. To get a reasonable total 956 signal in the final image (> 35 e<sup>-/</sup> Å<sup>2</sup>) typically 60-90 or 8-13 second exposures respectively are needed. 957 This results in the collection of ~ 25-30 (F3EC) and 45-60 (K2) micrographs per hour for each detector in 958 counting mode.

959

963

960 In integrating mode dose rates can be much higher, and performance of the detector is linear across a 961 greater range. We generally use the F3EC in integrating mode between 40-100 e<sup>-</sup>/pix/second, with a 1-2 962 second exposure. Depending on other data collection parameters, this results in 70-150 images an hour.

- 964 General rules
- 965 • Choosing your detector and mode involves a data quantity/quality trade off.
- 966 For > 400 kDa specimens with compact globular structures, where you are expecting better than 3.5 ٠
- 967 Å, such as ribosomes or icosahedral viruses, we recommend F3EC in integrating mode.

- For 100-400 kDa specimens, we recommend (if possible) taking images in different modes on different detectors to compare contrast and make an informed decision. Typically, these smaller specimens benefit from counting mode increase in contrast, but integrating mode combined with high dose can be used (Table 2) especially if your protein preparation is hererogeneous and data processing will benefit from the faster collection which will in turn result in more micrographs and subsequently more particles.
- If you are tilting the stage during data collection, you will benefit from using an energy filtered K2.
- Anything < 100 kDa probably requires a phase plate (see Box 3).
- In your final movie, aim for a dose of 1-2 e<sup>-</sup>/ Å<sup>2</sup>/frame, the bigger the specimen/if you are pushing for sub 4 Å resolution, use a number closer to 1 e<sup>-</sup>/ Å<sup>2</sup>/frame.
- 978 END OF BOX 2 -979

### 980 Box 3 Using a Volta potential phase plate

981 A Volta potential phase plate (VPP) is a thin amorphous carbon film positioned in the back focal plane of 982 the objective lens <sup>31</sup>. The beam in a parallel state is brought to crossover at the VPP, where beam 983 interactions with the carbon surface cause an 'on-the-fly' local Volta potential, creating a phase shift 984 between the scattered and unscattered electrons, which increases continuously with accumulated dose 985 on the VPP. This dramatically increases contrast of the specimen, which can enable the visualisation 986 and alignment of smaller particles. Where a specimen has ordered density of ~< 100 kDa, use of a 987 phase plate is usually the only way to create enough contrast to align and classify particles with 988 sufficient accuracy to get a high-resolution structure. Useful phase shifts for single particle work are 989 between 20-120°. The protocol presented here for can be easily modified to include use of the VPP 990 (Supplementary Methods 3).

- 991 END OF BOX 3 -
- 992
- 993

# 994 Supplementary information

995 Supplementary Figure 1- Micrograph analysis output associated with example data (EMPAIR-10205)

- 996 Supplementary Methods 1- Mirrored protocol for EPU set up with K2 summit direct electron detector.
- 997 Supplementary Methods 2- Direct alignments.
- 998 Supplementary Methods 3- Use of a Volta potential phase plate.
- 999 Supplementary Note 1- Description of scripts used in this protocol.
- 1000 Supplementary Note 2- Modifications of RELION for on-the-fly processing
- 1001 Supplementary Table 1- Example EPU beam setting pre-sets for F3EC integrating mode
- 1002 Supplementary Table 2- Example EPU beam setting pre-sets for F3EC counting mode
- 1003 Supplementary Table 3- Example EPU beam setting pre-sets for K2 counting mode
- 1004 Supplementary Table 4- Data acquisition report
- 1005 Supplementary video 1- Steps 1-6 of protocol, clipping grids for loading into a Thermo Fisher
- 1006 Scientific autoloader microscope.
- 1007
- 1008
- 1009
- 1010